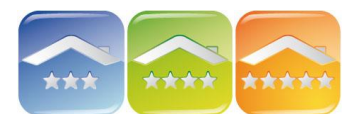

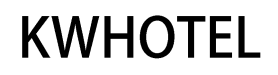

On check in

On che

# ZARZĄDZANIE USŁUGAMI DODATKOWYMI

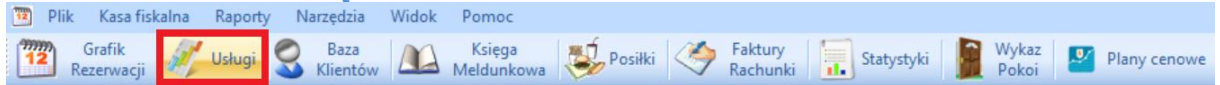

Zaawansowane zarządzanie dodatkowymi usługami w obiekcie noclegowym na godzinowych grafikach rezerwacyjnych.

### KONFIGURACJA

Aby dodać bazę usług oferowanych w obiekcie należy kliknąć menu Narzędzia  $\rightarrow$  Konfiguracja  $\rightarrow$  Usługi  $\rightarrow$  Dodaj rodzaj usługi, a następnie:

Name

ala konferencyina

Quantity

1. uzupełnić nazwę usługi (np. sauna, stół bilardowy 1, tor 1, tor 2, kajak 1, kajak 2, sala konferencyjna itp.),

2. wybrać rodzaj usługi (jednorazowa lub stała),

Uwaga! Usługa stała Zaznaczając tę opcję <u>NIE</u> pojawi się ona na godzinowym grafiku rezerwacji w module Usług, ale w oknie rezerwacji > zakładka Posiłki

Opcja ta pozwala na dodawanie maksymalnie takiej ilości usługi, jaka wprowadzona w magazynie.

# Przykład: miejsce parkingowe

Stół bilardowy nr 1 Stół bilardowy nr 2 Usługi jednorazowe Nazwa Rodzaj: Wybierz magazyn Stół bilardowy Tylko ten hotel Przy zameld Przy wymeldowaniu Jedynie w prz , 26 stycznia 💈 🗸 🗸 , 26 stycznia  $1 \sim$ Do wtorek Od llość 1.00 • Podatek 0 ÷ Cena Nazwa Edytuj plan cenowy Nazwa Od 00:00 00:00 🗢 Do Czas trwar ¢ Cena ÷ Dostepny co [min.] ÷ 1 **2** Zapisz Anuluj

3. wybrać magazyn, a jeśli jeszcze nie jest jeszcze stworzony kliknąć na "Zarządzaj magazynami",

- kliknąć "Dodaj",

- w nowym pustym polu uzupełnić nazwę (np. sauna, stół bilardowy, tor do kręgli, sala konferencyjna itp.

- uzupełnić ilość dostępnej usługi (np. 1 sala konferencyjna, 2 tory do kręgli, 3 stoły bilardowe, 300 miejsc na stołówce itp.),

- kliknąć "Zapisz".

4. zaznaczyć/odznaczyć czy usługa będzie dostępna również w dniu przyjazdu/wyjazdu klienta,

5. wybrać przedział czasowy obowiązywania usługi (jeśli jest ona ograniczona w czasie),

6. ilość wykorzystanych jednostek z danego magazynu (np. 1 stół bilardowy, 1 sala konferencyjna, 1 kajak itp.),

- 7. uzupełnić podatek,
- 8. kliknąć na "Dodaj plan cenowy"
  - nazwać plan cenowy (np. dni powszednie 10-18, dni powszednie 18-22, weekendy 10-15, weekendy 15-19, weekendy 19-24 itp.),

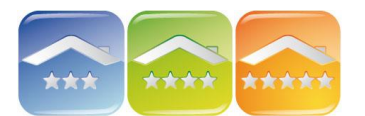

**KWHOTEL** 

- zaznaczyć godziny obowiązywania (np. dla dni powszednie 10-18: od 10:00 do 18:00),

- czas trwania usługi (w minutach),
- cena usługi,
- dostępność (minimum co 1 minutę).

9. dodać kolejny plan cenowy lub kliknąć "Zapisz".

### MODUŁ USŁUG

Moduł Usług przedstawia graficznie godzinowe grafiki rezerwacyjne poszczególnych usług stworzony w Konfiguracji.

| Dzien Tydzien Mies | iąc Rok Oś czasu |                                               |                      |                                         |                            |  |  |  |
|--------------------|------------------|-----------------------------------------------|----------------------|-----------------------------------------|----------------------------|--|--|--|
| 📀 📀 stycznia 26,   | 2016             |                                               |                      |                                         |                            |  |  |  |
| Sala konferencyjna |                  | Stół bilardowy nr 1                           |                      | Stół bilardowy nr 2                     | Stół bilardowy nr 2        |  |  |  |
| 26                 | wtorek           | 26                                            | wtorek               | 26                                      | wtorek                     |  |  |  |
|                    |                  |                                               |                      |                                         |                            |  |  |  |
|                    |                  |                                               |                      |                                         |                            |  |  |  |
| 1700               |                  |                                               |                      |                                         |                            |  |  |  |
| 17/15              |                  |                                               |                      |                                         |                            |  |  |  |
| 17:30              |                  |                                               |                      |                                         |                            |  |  |  |
| 1800               |                  | Halina Migalska                               |                      | Janina Maj                              |                            |  |  |  |
| 18:15              |                  | From: 26-01-2016 18:00<br>Amount total: 25:00 | To: 26-01-2016 19:00 | From: 26-01-2016<br>Amount total: 50.00 | 18:00 To: 26-01-2016 20:00 |  |  |  |
| 18:30              |                  |                                               |                      |                                         |                            |  |  |  |
| 18:45              |                  |                                               |                      |                                         |                            |  |  |  |
| 1900               |                  | Krzysztof Madej<br>From: 26-01-2016 19:00     | To: 26-01-2016 20:00 |                                         |                            |  |  |  |
| 19.15              |                  | Amount total: 25,00                           |                      |                                         |                            |  |  |  |
| 19.45              |                  |                                               |                      |                                         |                            |  |  |  |
| 2000               |                  | Piotr Frycz                                   |                      | Jan Kowalski                            |                            |  |  |  |
| 20:15              |                  | From: 26-01-2016 20:00<br>Amount total: 50,00 | 10: 26-01-2016 22:00 | Amount total: 25.00                     | 20:00 To: 26-01-2016 21:00 |  |  |  |
| 20:30              |                  |                                               |                      |                                         |                            |  |  |  |
| 20:45              |                  |                                               |                      |                                         |                            |  |  |  |
| 21.00              |                  |                                               |                      |                                         |                            |  |  |  |
|                    |                  |                                               |                      |                                         |                            |  |  |  |
| Nowa dzisiaj       |                  |                                               |                      |                                         |                            |  |  |  |
| usługa             |                  |                                               |                      |                                         |                            |  |  |  |

Grafiki pozwala na podgląd danego dnia, tygodnia, miesiąca, roku oraz osi czasu. Klikając klawisz "Dzisiaj" program wróci do dnia aktualnego na grafiku.

## REZERWACJE

Aby dodać nową rezerwację usługi należy:

1. zaznaczyć odpowiednią ilość czasu na grafiku i kliknąć Enter lub "Nowa usługa" (w lewym dolnym rogu),

2. zweryfikować typ usługi (zmienić klikając na strzałkę obok nazwy i wybrać z listy),

3. zweryfikować czas trwania usługi,

#### 4. uzupełnić dane klienta,

Komentarz. Po wpisaniu 4 znaków program automatycznie podpowie pasujących klientów, którzy znajdują się już w bazie. Jeśli klient nie znajduje się w bazie zaleca się stworzenie jego pełnego profilu po kliknięciu na klawisz "Dodaj klienta".

| Rodzaj uslugi    |                      |                                 |          |        |          |          |  |  |  |
|------------------|----------------------|---------------------------------|----------|--------|----------|----------|--|--|--|
| Тур              | Sala konferencyjna v |                                 |          |        |          |          |  |  |  |
| Okres rezerwacji |                      |                                 |          |        |          |          |  |  |  |
| Początek         |                      |                                 | Koniec   |        |          |          |  |  |  |
| 27.01.2016       |                      | 08:08                           | 27.01.20 | 16 🔲 🔻 | 20:00    | <b>÷</b> |  |  |  |
|                  |                      |                                 |          |        |          |          |  |  |  |
| Dane kontrahenta |                      |                                 |          |        |          |          |  |  |  |
| lmię i nazwisko  |                      | Jan                             |          | 0      | Dodai k  | lienta   |  |  |  |
| Firma            |                      |                                 |          |        |          |          |  |  |  |
| 11110            |                      | Jan Kowalski                    |          |        | -dytuj k | lienta   |  |  |  |
| Telefon          |                      | Wrocławska 43/43a 30-011 Kraków |          |        |          |          |  |  |  |
| E-mail           |                      | Janusz Wężyk                    |          |        |          |          |  |  |  |
|                  |                      | 4                               |          |        |          |          |  |  |  |

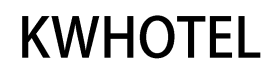

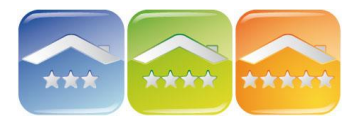

5. dopisać uwagi do rezerwacji,

6. wybrać plan cenowy,

7. uzupełnić wpłaty klienta.

Komentarz. Możliwość wpłaty w innych walutach. W tym celu należy wybrać walutę oraz wpisać przelicznik.

| Uwagi                                   |                      |    |         |  |  |  |  |  |  |
|-----------------------------------------|----------------------|----|---------|--|--|--|--|--|--|
| Przygotować poczęstunek dla uczestników |                      |    |         |  |  |  |  |  |  |
|                                         |                      |    | ~       |  |  |  |  |  |  |
| Plan cenowy Dokumenty                   |                      |    |         |  |  |  |  |  |  |
| Plan cenowy Standard                    |                      |    | ~       |  |  |  |  |  |  |
| Ilość jednostek 12,00                   | Jednostka czasu      | 60 | ╞ [min] |  |  |  |  |  |  |
| Vpłata                                  |                      |    |         |  |  |  |  |  |  |
| Zapłacono                               | Liczba sztuk         |    | 12,00   |  |  |  |  |  |  |
| Wpłata 0.00                             | Cena za sztukę       | x  | 5,95    |  |  |  |  |  |  |
| Zaliczka 40                             | <u>S</u> uma         | =  | 71,43   |  |  |  |  |  |  |
|                                         | Pozostało do zapłaty |    | 71,43   |  |  |  |  |  |  |
| Waluta EUR V 4,200 🖨                    | Pozostało do zapłaty | ,  | 31,43   |  |  |  |  |  |  |

8. wybrać status rezerwacji,

9. wystawić dokument

Komentarz. Jeśli chcemy wystawić dokument zaliczkowy należy to uczynić zaraz po wprowadzeniu kwoty wpłaty/zaliczki. Program zachowuje w pamięci ostatnią wpisaną kwotę, jednak traci ją po zamknięciu rezerwacji. Dlatego należy wystawić dokument zaraz po wprowadzeniu kwoty.

## **USŁUGI DO REZERWACJI**

W celu dodania usługi do rezerwacji należy:

- kliknąć na "Dodaj usługę",
- wybrać typ usługi,
- ustalić datę i godzinę początku i końca,
- wprowadzić dane kontrahenta,
- zweryfikować cenę,
- kliknąć "Zapisz".

| Rozliczenie        | ie Dokumer |             | Posiłki   | Pozo  | stałe       | Własne   | Us | ługi | gi Grafik sprzątań |        |            |      |
|--------------------|------------|-------------|-----------|-------|-------------|----------|----|------|--------------------|--------|------------|------|
| Nazwa              |            | Plan        |           | llość |             |          | Dd |      |                    | Do     |            |      |
| Sala konferencyjna |            | Sala I      | konferen  | cyj   | 1,00        |          |    | 13.0 | 1.2016 16          | :11    | 13.01.2016 | 17:1 |
|                    |            |             |           |       |             |          |    |      |                    |        |            |      |
|                    |            |             |           |       |             |          |    |      |                    |        |            |      |
|                    |            |             |           |       |             |          |    |      |                    |        |            |      |
|                    |            |             |           |       |             |          |    |      |                    |        |            |      |
|                    |            |             |           |       |             |          |    |      |                    |        |            |      |
|                    |            |             |           |       |             |          |    |      |                    |        |            |      |
|                    |            |             |           |       |             |          |    |      |                    |        |            |      |
|                    |            |             |           |       |             |          |    |      |                    |        |            |      |
|                    |            |             |           |       |             |          |    |      |                    |        |            |      |
| <                  |            |             |           |       |             |          |    |      |                    |        |            | >    |
| <u>Dodaj usłu</u>  | ge         | <u>Edyt</u> | uj usługę | 2     | <u>Usur</u> | i usługę |    |      | P                  | okaż h | armonogram | I.   |